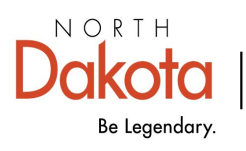

Health & Human Services

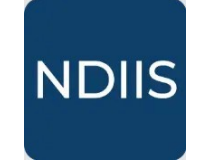

North Dakota Immunization Information System

## Lot Inventory Expiring Report

## **Getting Started**

The Lot Inventory Expiring Report allows providers to pull a list of all immunization lots in their NDIIS inventory that will expire within a specified date range.

## How to Run a Lot Inventory Expiring Report:

1.) To access this report, select the '**Provider Inventory**' category from the **Reports** drop-down, then select '**Lot Inventory Expiring**' in the '**Select Report**' drop-down. The report will open to the **Selection Criteria**.

|                                                                                      | Provider Inventory Reports                                            |
|--------------------------------------------------------------------------------------|-----------------------------------------------------------------------|
| Reports .                                                                            | ✓ Select Report                                                       |
| Overage Rate                                                                         | Report*                                                               |
| Pandemic                                                                             | Borrow and Return Lots - Balance<br>Borrow and Return Lots - Detailed |
| 🖑 Patient Management                                                                 | Lot Inventory Expiring                                                |
| 🔅 Provider Inventory 🗲                                                               | Wastage Return                                                        |
| Lot Invent<br>NEW<br>Selection<br>© RUN<br>Provider*<br>Expiration<br>Output*<br>Csv | tory Expiring HISTORY Criteria CLEAR From D Expiration To Date*       |

3.) Select your provider by opening the **Provider** drop-down and selecting the provider you want to run the report for.

4.) Enter the expiration date range you want to assess by putting the desired dates in the **Expiration From Date** and **Expiration To Date**.

5.) Click **Run** to run the report.

6.) The completed report and all past reports of this type can be viewed int the **History** tab.

| Lot Inventory Expiring |  |
|------------------------|--|
| NEW HISTORY            |  |
| Selection Criteria     |  |

The completed Lot Inventory Expiring report will include the lot number, funding source, vaccine name, current quantity on hand, NDC, Expiration Date, and Manufacturer for all lots in the selected provider's NDIIS inventory that have an expiration date in the selected date range. The report output will group by immunization.